## 畅想之星电子书 carsi 登录

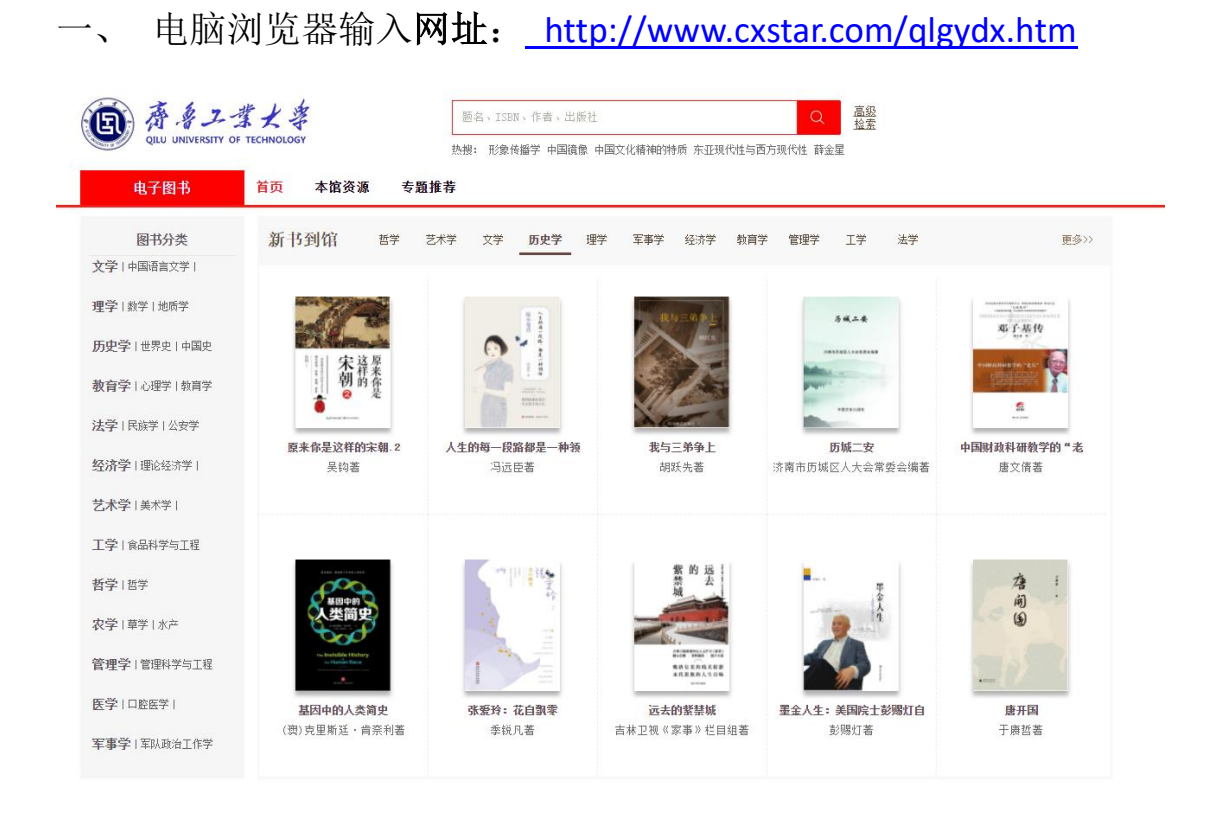

## 二、 选择右上角<mark>登录</mark>,选择 carsi 登录

登录 | 客户端下载 | 帮助中心 | 您的建议 |

## 读者登录 | 管理员登录

| 211/04        |                    |
|---------------|--------------------|
| 手机号/邮箱/用户名    |                    |
| 6-16位密码,区分大小写 | ,不能用空格             |
| 验证码           | 39 <mark>86</mark> |
| 〕记住密码         | 忘记密                |
| 1             | 登录                 |
|               |                    |

三、 请输入学校名称选择齐鲁工业大学→确认→输入一卡通账号登

录

| 教育网联邦认证与资源共享基础 |
|----------------|
|----------------|

中国教育和科研计算机网联邦认证和资源共享基础设施(CERNET Authentication and Resource Sharing Infrastructure,简称CARSI)是由北京大学 发起的跨机构身份联盟,提供教育科研资源共享服务,简称CARSI资源共享服务。2017年底,作为中国教育和科研计算机网CERNET (China Education and Research Network)基础服务之一开始重点建设,与赛尔网络有限公司一起,面向国内大中小学、教育行政部门和科研机构开放身份认证服务,面向国内外 应用系统支持基于真实身份的资源访问控制。CARSI资源共享服务以Internet2 Shibboleth项目为技术基础,使用统一认证和授权中间件实现中国教育和科研 计算机网CERNET (China Education and Research Network)联邦认证和资源共享,详情参见https://www.carsi.edu.cn。

| 请输入学校名称                               |               |               |               |    |
|---------------------------------------|---------------|---------------|---------------|----|
| 齐鲁工业大学(QILU UNIVERSITY OF TECHNOLOGY) |               |               |               | 确认 |
| 学校列表 (A-G) 展开                         | 学校列表 (H-N) 展开 | 学校列表 (O-T) 展开 | 学校列表 (U-Z) 展开 |    |

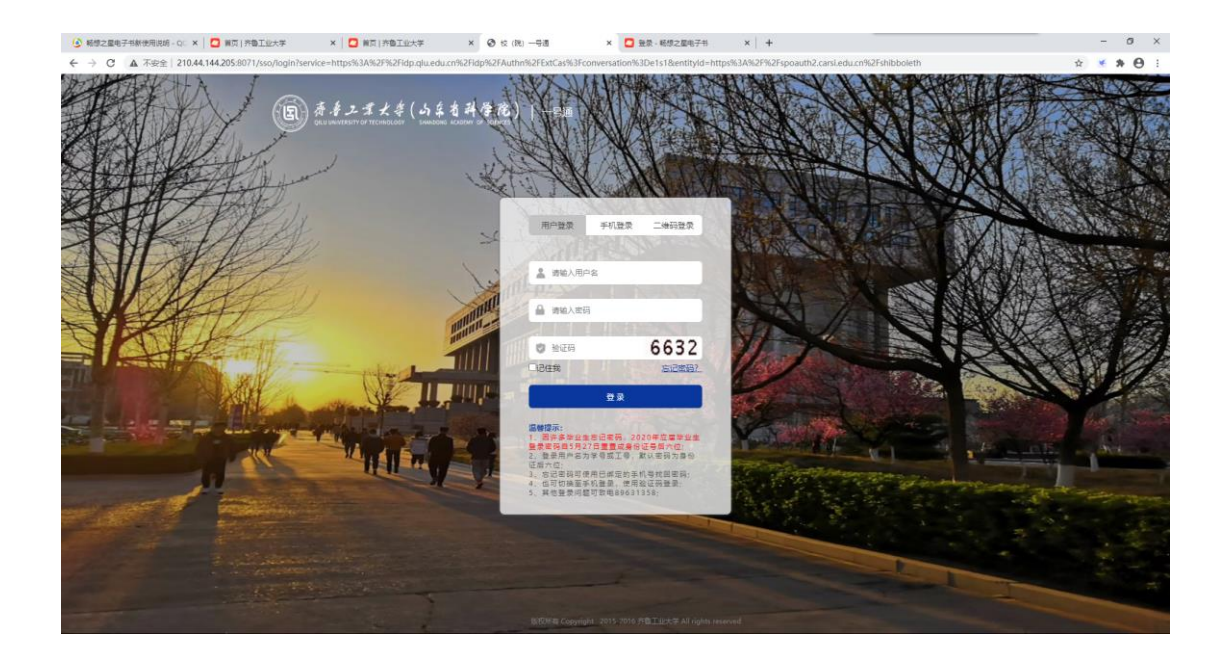

四、登录后即可使用畅想之星已购资源。